# **Registration Process**

## Accessing the Registration Page

Registration on the site <u>https://www.restratproject.net</u> are at the moment open to the public.

There are two members types accepted on the site: Company/Startup, Investor/Organization. As Registered members users will be able to access the private sections of the site, where they can edit their profile, search and communicate with other members, and insert content depending on the current member type.

#### New Users will be prompted to choose their member type during the registration process.

To initiate the registration process, new users can either click on the top banner in the sit home page (see "Link to registration Page" in picture 1), click on the "Account popup menu" picture (see "Account popup menu" in picture 1) to open the popup and clicking on the button "Register" inside the popup (see picture 2) or they can directly access the registration page at this web address: <u>https://restartproject.net/register</u>.

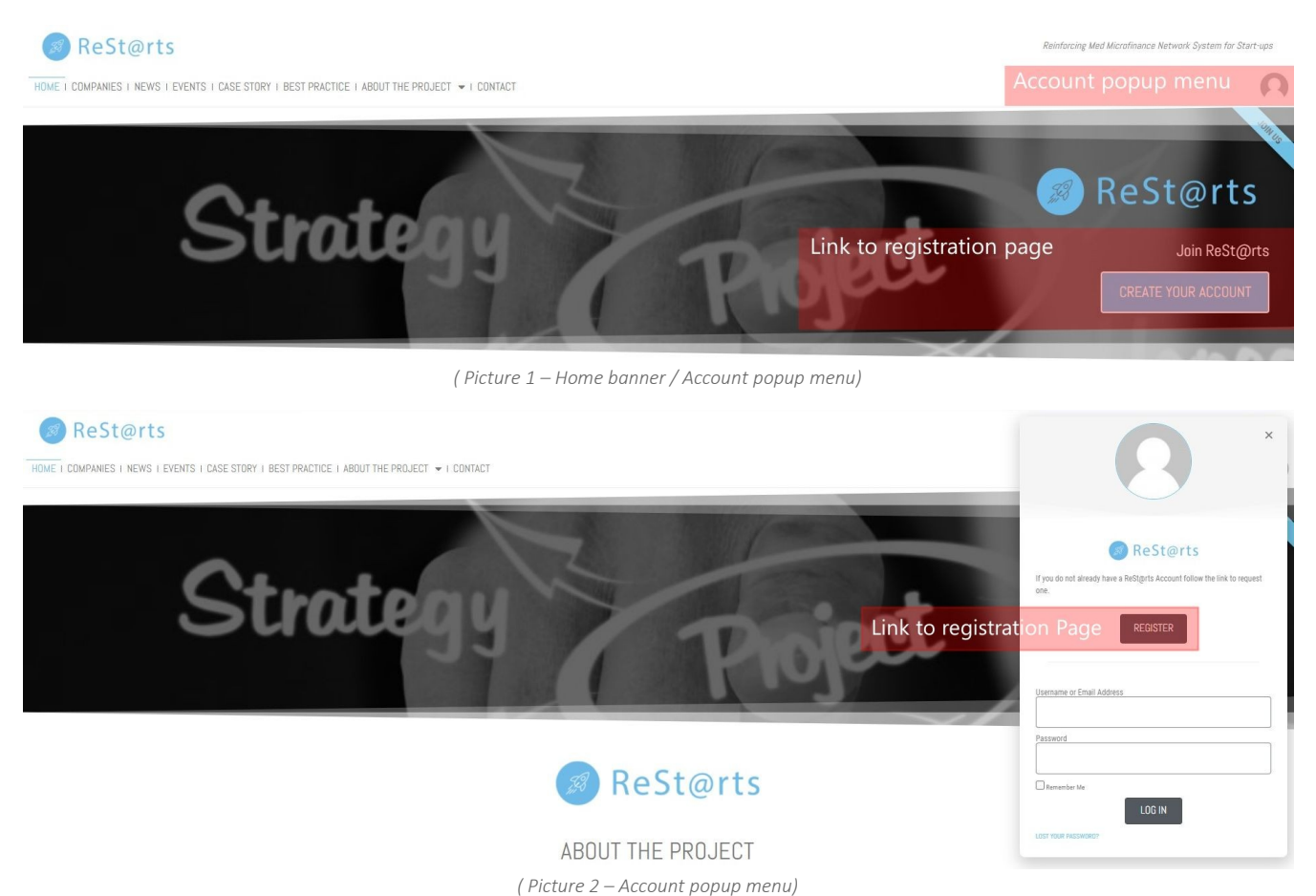

### Registration

Once either of the methods described above is used, the registration page will open.

| Request M                                                                                                    | St@rts<br>lembership                                                                                                    |
|----------------------------------------------------------------------------------------------------|----------------------------------------------------------------------------------------------------|
| • Registering for this site is easy. Just fill in the fields below, and we'll get a new account set up for you in no time.                                                                                                    |                                                                                                    |
| Account Details                                                                                                    | Profile Details                                                                                                    |
| Username (required)                                                                                                    | Name (required)                                                                                                    |
| Email Address (required) Choose a Password (required) Dt4ki*fthn9m7XCy  Strong Hint: The password should be at least twelve characters long. To make it stronger, use upper and lower case letters, numbers, and symbols like !*? \$ % * 8 ). | This field may be seen by: Everyone<br>Select a Member Type<br>• COMPANY - START-UP<br>• INVESTOR - ORGANIZATION<br>• Teques Approved by Advancement • |
| I have read and agree to this site's PRIVACY PULICY.  SUBMIT                                                                                                    | REQUEST                                                                                                    |
| - Go to Rest@rts   Login                                                                                                    |                                                                                                    |

Here users will have to fill basic information necessary to create the new Account Login. These are divided in two sections:

- Account Details, consisting of: User Name\*, Email address and Password.
   A strong password will be generated automatically, users may decide to change it or keep it. An indicator will show the strength of the password, I case the user decides to change it.

   It is strongly advised to use a strong password !
  - \* While email address and password may be changed at any moment in the private profile edit section of the site, it will not be possible change the User Name without intervention of an administrator !
- Profile Details, consisting of: Name and Member Type
   Name will be used throughout the site to identify the Member/User.

Member Type: here new members will have to specify their typology.

The typology chosen will change the actions and content the user will be able to see and create on the site.

The typology will also influence the registration process:

• Selecting "Company – Start-up" the registration process will automatically proceed once the user clicks on the button "Submit Request". A this point the user will be notified that

registration procedure is compete, and an **"Activation Email**" will be sent to the user to activate their new Account.

#### Account will not be visible on the site until Activated !

Once the account is activated the user will be able to access their "**Profile Page**" using the "**Account popup menu**", always visible in the site header, to finalize their account.

| ReSt@rts                                                                                                    |                                                                                |
|----------------------------------------------------------------------------------------------------|--------------------------------------------------------------------------------|
| OME I COMPANIES I NEWS I EVENTS I CASE STORY I BEST PRACTICE I ABOUT THE PROJECT → I CONTACT                                                                                                    |                                                                                |
| Restorts                                                                                                    | Profile Name                                                                   |
| nest@its                                                                                                    | MY REST@RTS<br>Link to Profile Page PROFILE                                    |
| ABOUT THE PROJECT                                                                                                    | NOTIFICATIONS<br>MEMBERS DIRECTORY                                             |
| Access to finance is still a major barrier to business development in the Mediterranean. This is especially true when it comes to young er                                                                                                    | EXCHANGES – BETA<br>entrepreneurs that SETTINGS                                |
| much more than average to get proper funding, ReSt@rts intends to break down this business obstacle by supporting the so-called "no<br>The project will extend the microfinance system developed in previous projects to new geographical areas and sectors and will ensure th<br>projects are consolidated into new policies at regional level | on-bankable" youn<br>hat the main resul<br>You are Logged in as Admin (LOGOUT) |
| (Registered Account popula menu)                                                                                                    |                                                                                |

• Selecting "Investor - Organization" the registration will have to be approved by a Site Administrator.

Once the account has been approved by Administration, the "Activation Email" will be sent to the user.

A notice will appear when selecting this type (as shown in the following picture), informing the user that the registration won't be completed until the account is approved.

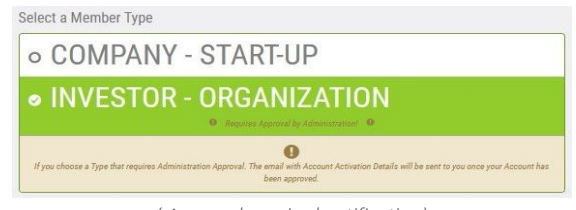

(Approval required notification)

Once compiled all required fields registration will be completed and the user may access their Account (with the exception for Member Type "Investor – Organization", that will have to wait for account approval).